## Toshiba DK - Windows Operator Console

| Page 1 extension       | Click on extension and then click on voice, you will then<br>be paging to one extension, click on release to end                                                                                                    |
|------------------------|----------------------------------------------------------------------------------------------------|
| Send a written message | Go to messages, LCD messages, enter new message and key in destination (Extension number)                                                                                                    |
| Change directory names | Click on directory, then entries, click on arrows to scroll through entries and re-enter name and save.                                                                                                    |
| Change Font            | Click on directory, then settings, this gives details of 1 <sup>st</sup> and 2 <sup>nd</sup> column and also font type, click on font and select new font, style and size, click on OK to store                                                                                      |
| Find a directory entry | Click on directory and then find, type in extn number,<br>this will short cut you to the required extn, you can then<br>modify it                                                                                                    |
| Messages               | LCD Messages – as above<br>message center – Select and extn, new msg and enter<br>details from, company name and tel no, then click save<br>and send, it will show date and time that you sent the<br>message and "Sent 200", in the extensions display it tells<br>them to call you |
| Console                | Call Forward<br>Call Forward Fixed (Where destination is preset)<br>Timed Reminders<br>Date and Time – Allows you to amend date and time on<br>Both the system and the PC                                                                                                    |
| Features               | Speed dial – To enter, Highlight number, modify, enter<br>name and tel number (Including a 9), click on save then<br>click on close when finished<br>to dial – Features, Speed dial, Highlight and click on dial                                                                     |
|                        | Tannoy – Features, paging, select area or all groups, tannoy and release                                                                                                    |
| Take note              | While holding a call you can attach a note to it, so that when it recalls it shows who it is for etc                                                                                                    |

Help Menu will provide you will an explanation of all system functions.

E:\Internet\swcomms.co.uk\_V2\user guides\dk\Toshiba\_woc.doc